## 9.2 Viewing Transfer Credit Summaries

**Purpose**: Use this document as a reference for how to view and print transfer credit summaries for individual students in ctcLink.

Audience: Transfer credit evaluators

P You must have at least one of these local college managed security roles:

- ZD SR Super User
- ZD SR Transfer Credit Inquiry

If you need assistance with the above security roles, please contact your local college supervisor or IT Admin to request role access.

## **Viewing Transfer Credit Summaries**

Navigation: NavBar > Navigator > Records and Enrollment > Transfer Credit Evaluation > Transfer Credit Summary

- 1. The **Transfer Credit Summary** run control ID search page displays.
- 2. Select the **Add a New Value** tab.
- 3. Enter **Run Control ID**.
- 4. Select Add.

| < Student Homepage                     | Transfer Credit Summary |
|----------------------------------------|-------------------------|
| Transfer Credit Summary                |                         |
| Eind an Existing Value Add a New Value |                         |
| Run Control ID TransferCreditSummary   |                         |
| Add                                    |                         |
| Find an Existing Value Add a New Value |                         |

- 5. The **Selection Criteria** tab displays.
- 6. Enter **ID**.
- 7. **Select All Careers**. You can display a transfer credit summary that includes all careers for your institution by selecting **All Careers** or you can narrow the results by selecting Career/ Program Plan and entering a specific academic career, program and plan.
- 8. **Filter Options**: You can filter your summary results by **Posted Status and/or Articulation** term or select **All** to see all statuses and terms.
- 9. Select Submit.

| < Student Homepage                       | Transfer Credit Summary               |
|------------------------------------------|---------------------------------------|
| Selection Criteria Selection Result      |                                       |
| ID 201344761                             |                                       |
| *Academic Institution WA171 Q Spokane CC | Submit                                |
| Academic Career                          |                                       |
| All Careers                              | O Career/Program/Plan                 |
| Academic Career                          |                                       |
| Academic Program                         |                                       |
| Academic Plan                            |                                       |
| Filter Options                           | Sort Order for Printed Report         |
| *Posted Status All                       | Articulation Term Ascending           |
| Articulation lerm                        | · · · · · · · · · · · · · · · · · · · |
| Save Notify                              | 📑 Add 💋 Update/Display                |
| Selection Criteria   Selection Result    |                                       |
|                                          |                                       |

- The Selection Result tab displays.
   Select the Generate Report button.

| Student H                    | omepage                                                      |                                                   |                          |                         |                       |        |              | Ira                                | nster C              | realt Su                      | mmai                   |
|------------------------------|--------------------------------------------------------------|---------------------------------------------------|--------------------------|-------------------------|-----------------------|--------|--------------|------------------------------------|----------------------|-------------------------------|------------------------|
| election <u>C</u> riteria    | Selection                                                    | Result                                            |                          |                         |                       |        |              |                                    |                      |                               |                        |
| ID 201344                    | 761 Franc                                                    | is Ren                                            |                          |                         |                       |        |              |                                    |                      | Generate R                    | eport                  |
| ransfer Credit               | Type Result                                                  | s                                                 |                          |                         |                       |        |              | Find Viev                          | v1 Fir               | st 🛞 1-2 of :                 | 2 🕑 La                 |
|                              | conofer Credit                                               | Tune                                              | 0.000                    | Orendite                |                       |        |              |                                    |                      |                               |                        |
| Transfer Mod                 | el Details                                                   | Type                                              | Course                   | Greats                  |                       |        |              | Find   View                        | All Fir              | st 🕚 1 of 1                   | Last                   |
|                              | Model Nbr<br>Institution<br>Career<br>Acad Prog<br>Acad Plan | 1<br>Spokane<br>Academic<br>Professio             | CC<br>Career<br>nal Tecl | nnical                  |                       |        | T<br>Sc      | ransfer Type:<br>ource School:     | External<br>Spokane  | Falls Cmty Co                 | llege                  |
| Course Det<br>Articulation   | ails                                                         |                                                   | Extern                   | al Subject /            | Units                 | Grade  |              | Equivalent Sub                     | ject / Catlg         | Units                         | Official               |
| 2183                         | 1 Subr                                                       | nitted EN                                         | VGL& 10                  | )1                      | 5.00                  | 3.5    | Accepted     | ENGL& 101                          |                      | 5.000                         | 3.5                    |
| 2183                         | 2 Subr                                                       | nitted HI                                         | JM& 10                   | 1                       | 5.00                  | 3.3    | Accepted     | HUM& 101                           |                      | 5.000                         | 3.3                    |
| 2183                         | 3 Subr                                                       | nitted M/                                         | ATH& 14                  | 6                       | 5.00                  | 3.0    | Accepted     | MATH& 146                          |                      | 5.000                         | 3.0                    |
|                              | Career<br>Acad Prog<br>Acad Plan                             | Undergra<br>Academi                               | aduate<br>c              |                         |                       |        |              |                                    |                      |                               |                        |
| Course Det                   | ails                                                         |                                                   |                          |                         |                       |        |              |                                    |                      |                               |                        |
| Articulation<br>Term<br>2183 | Group<br>1 Poste                                             | Tes<br>d AP                                       | st ID                    | Test<br>Component<br>ES | Test<br>Score<br>4.00 | Percen | tile<br>Post | Equivalen<br>Catig<br>ed ENGL& 101 | t Subject /<br>  Nbr | Units<br>Transferred<br>5.000 | Official<br>Grade<br>P |
|                              | Model Nbr<br>Institution<br>Career<br>Acad Prog<br>Acad Plan | 2<br>Spokane<br>Undergra<br>Academic<br>Associate | CC<br>duate              | DTA                     |                       |        |              |                                    |                      |                               |                        |
| Course Det                   | ails                                                         |                                                   |                          |                         |                       |        |              |                                    |                      |                               |                        |
| Articulation                 | Group                                                        | Ter                                               | + 10                     | Test                    | Test                  | Parcan | tila         | Equivalent                         | t Subject /          | Units                         | Official               |
| 2183                         | 1 Poste                                                      | d CLEP                                            |                          | PRCAL                   | 75.00                 | rencen | Post         | ed MATH& 141                       |                      | 5.000                         | T                      |
| 🖷 Save 🔛 N                   | lotify                                                       |                                                   |                          |                         |                       |        |              |                                    | 📑 Add                | 🔎 Update                      | a/Display              |

- Select the **Report Manager** link.
   The **Report Manager** page displays and defaults to the Administration tab.
   Select the **Details** link in the first row.

| < Admini                       | stration                                   | Report Manager                                                |                                                             |                                                                                                    |                                            |                      |                                  |  |
|--------------------------------|--------------------------------------------|---------------------------------------------------------------|-------------------------------------------------------------|----------------------------------------------------------------------------------------------------|--------------------------------------------|----------------------|----------------------------------|--|
| List                           | Explorer                                   | Administratio                                                 | on Archives                                                 |                                                                                                    |                                            |                      |                                  |  |
| View Repo                      | rts For                                    |                                                               |                                                             |                                                                                                    |                                            |                      |                                  |  |
| User ID                        | CTC_TMAR                                   | TIN Type                                                      | <b>~</b>                                                    | Last 🗸 🗸                                                                                                | 1                                          | Days 🗸               | Refresh                          |  |
| Status                         |                                            | Y Folder                                                      | ✓ Instance                                                  | to                                                                                                    | 1                                          | 1                    |                                  |  |
| eport List                     |                                            |                                                               |                                                             | 14 4                                                                                                    | 1-3 of 3                                   |                      | View All                         |  |
| eport List<br>IIII Q<br>ielect | Report<br>ID                               | Prcs<br>Instance                                              | Description                                                 | Request<br>Date/Time                                                                                    | 1-3 of 3                                   | Status               | View All Details                 |  |
| eport List<br>IIII Q<br>Select | Report<br>ID<br>2331585                    | Prcs<br>Instance<br>44710594                                  | Description<br>Student Transfer Credit Eval                 | Request<br>Date/Time<br>10/14/2020<br>9:54:11AM                                                         | 1-3 of 3 ×<br>Format<br>Acrobat<br>(*.pdf) | Status<br>Posted     | View All Details Details         |  |
| Select                         | Report           2331585           2331578 | Prcs           Instance           44710594           44710587 | Description<br>Student Transfer Credit Eval<br>Grade Roster | Request<br>Date/Time           10/14/2020           9:54:11AM           10/13/2020           12:02:00PM | 1-3 of 3 ×<br>Format<br>Acrobat<br>(*.pdf) | Status Posted Posted | View All Details Details Details |  |

The **Distribution Details** page displays.
 Select the applicable **PDF** link in the **Name** column to open the report.

| < Administration                                                     |                  |                   |              | Report Manage        |
|----------------------------------------------------------------------|------------------|-------------------|--------------|----------------------|
| Student Transfer Credit<br>Distribution Details<br>Distribution Node | Eval<br>local    | Expiration Date   | 11/13/2020 🔝 |                      |
| File List                                                            |                  | File Size (hytes) | Datetime C   | reated               |
| SQR_SRTCSTEV_447                                                     | '10594.log       | 1,904             | 10/14/2020   | 9:54:35.303975AM PDT |
| srtcstev_44710594.PD                                                 | F                | 5,464             | 10/14/2020   | 9:54:35.303975AM PDT |
| srtcstev_44710594.out                                                |                  | 2,285             | 10/14/2020   | 9:54:35.303975AM PDT |
|                                                                      |                  |                   |              |                      |
| Distribute To                                                        |                  |                   |              |                      |
| Distribute To<br>Distribution ID Type                                | -Distribution ID |                   |              |                      |

17. Process complete.